## M U N I U 3 V

1.V Google Play nebo Appstore zadejte **Bookport**. Poté stiskněte Stáhnout/Instalovat.

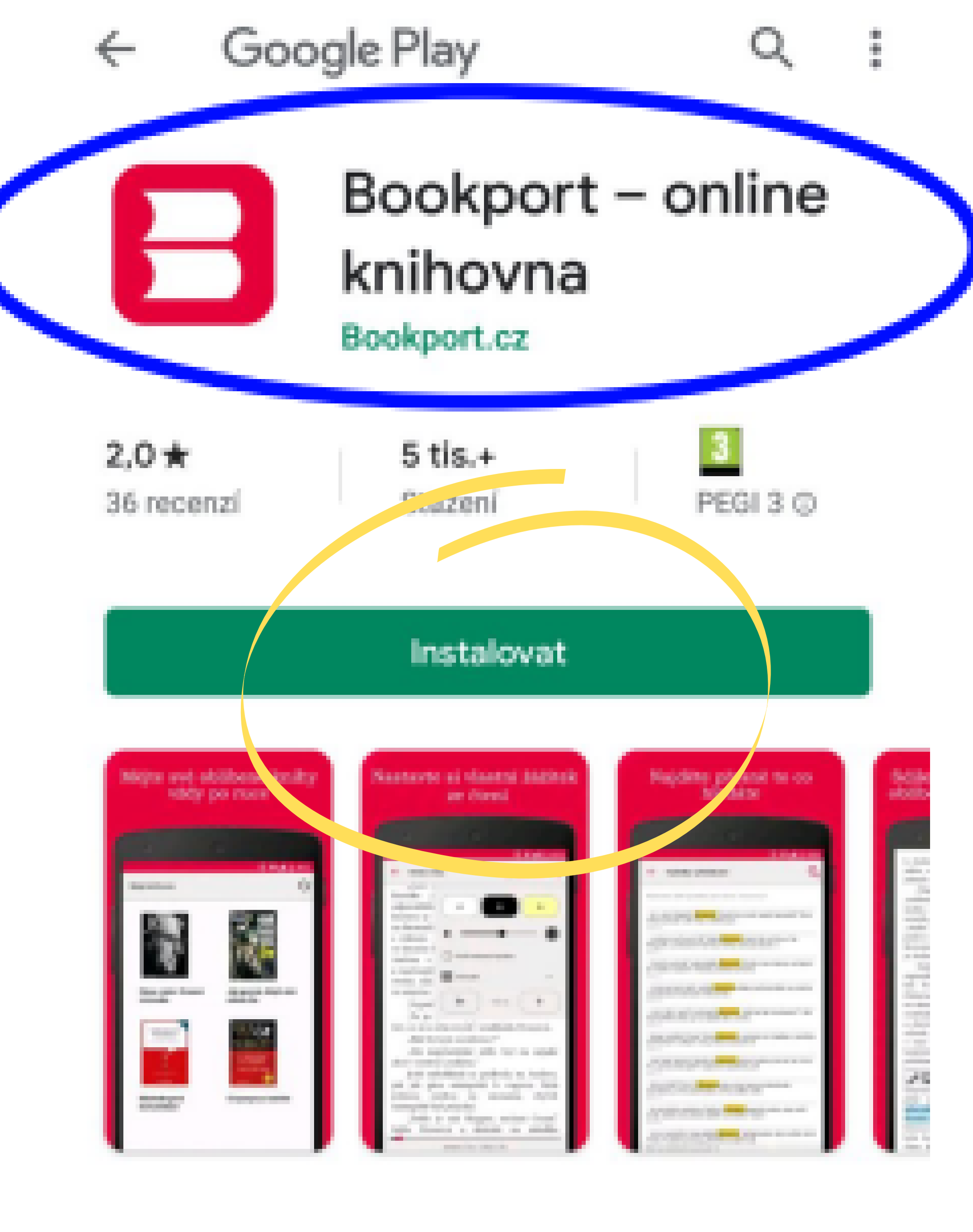

O této aplikaci

 $\rightarrow$ 

Čtēte kteroukoliv knihu chcete, kdekoliv chcete a

## NÁVOD NA KNIŽNÍ PORTÁL BOOKPORT Přihlášení je nejprve nutné udělat na PC.

 Po spuštění aplikace budete vyzváni k přihlášení. Poté zvolte možnost Přístup prostřednictvím **EduID**.

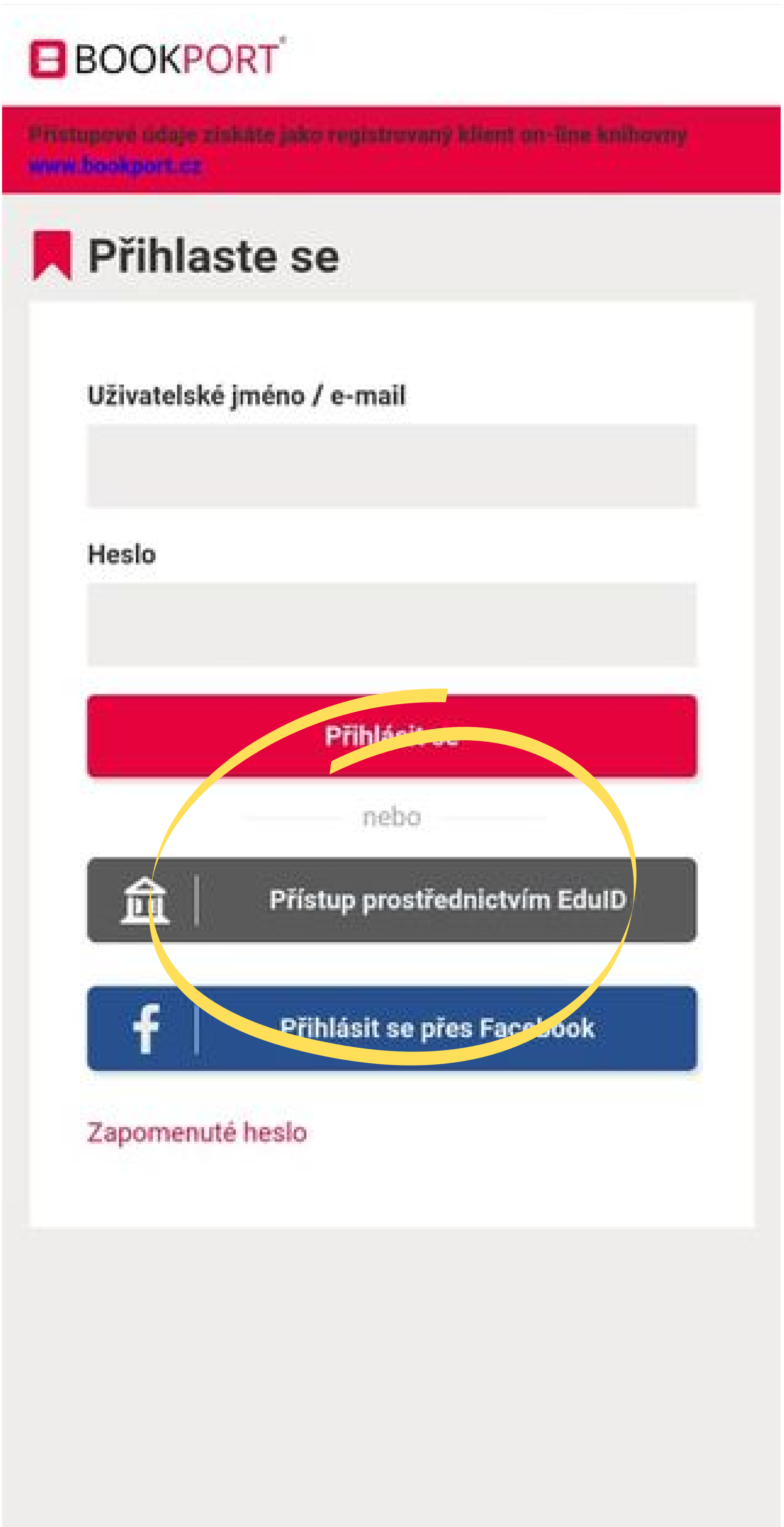

Pro přihlášení do aplikace je nutné mít vytvořený účet.

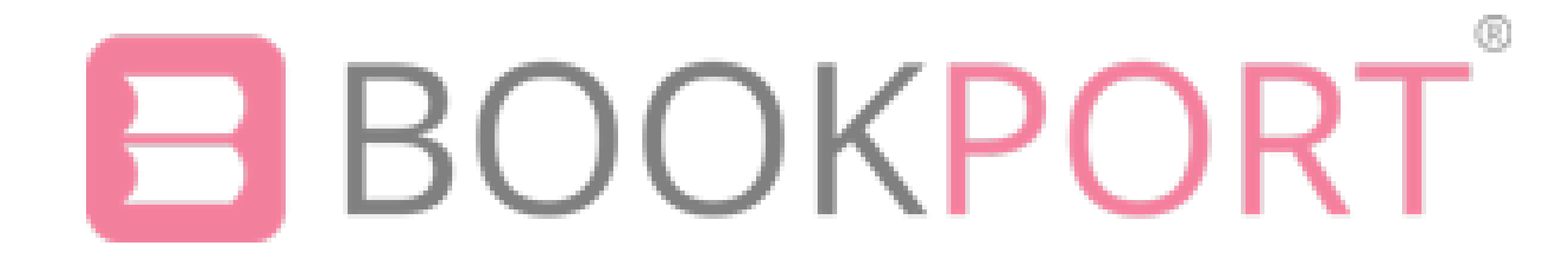

## 3. Nyní zvolte Masarykovu Univerzitu.

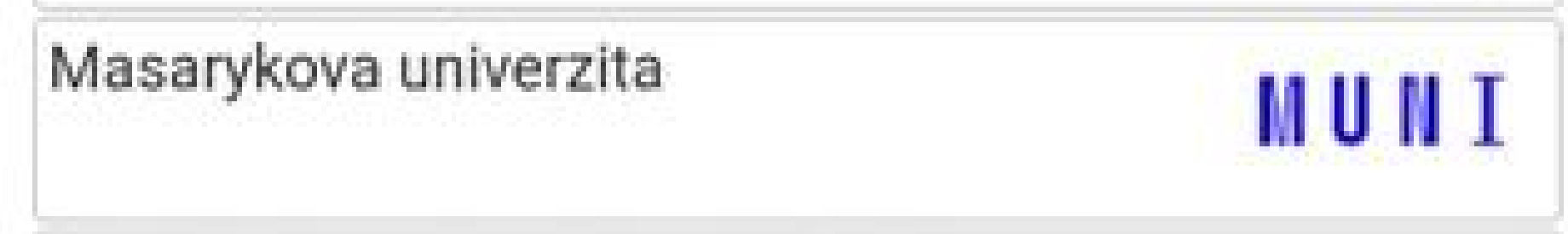

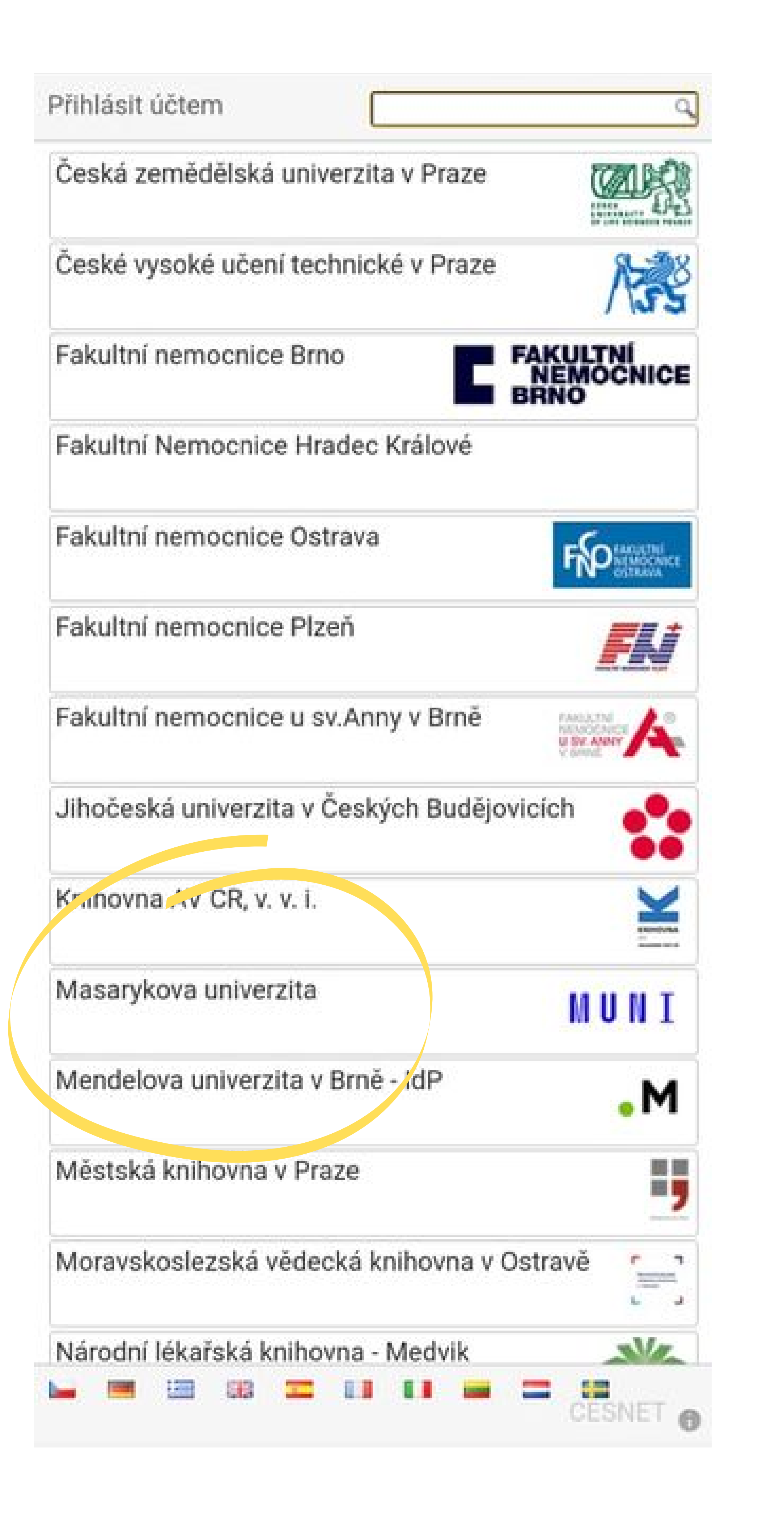

## 4. Nyní zadejte UČO a primární heslo, poté klikněte na **Přihlásit**.

| učo            |  |
|----------------|--|
| 1              |  |
|                |  |
| Drimární boolo |  |
| Primární heslo |  |
| Primární heslo |  |

Mám problém s přihlášením

© Masarykova univerzita Službu Jednotné přihlášení MUNI zajišťuje Ústav výpočetní techniky MU

5. Můžete vybírat z široké nabídky knih, hledat je možné pomocí **lupy** vpravo nahoře, nebo můžete procházet katalog pomocí tří čárek vpravo nahoře.

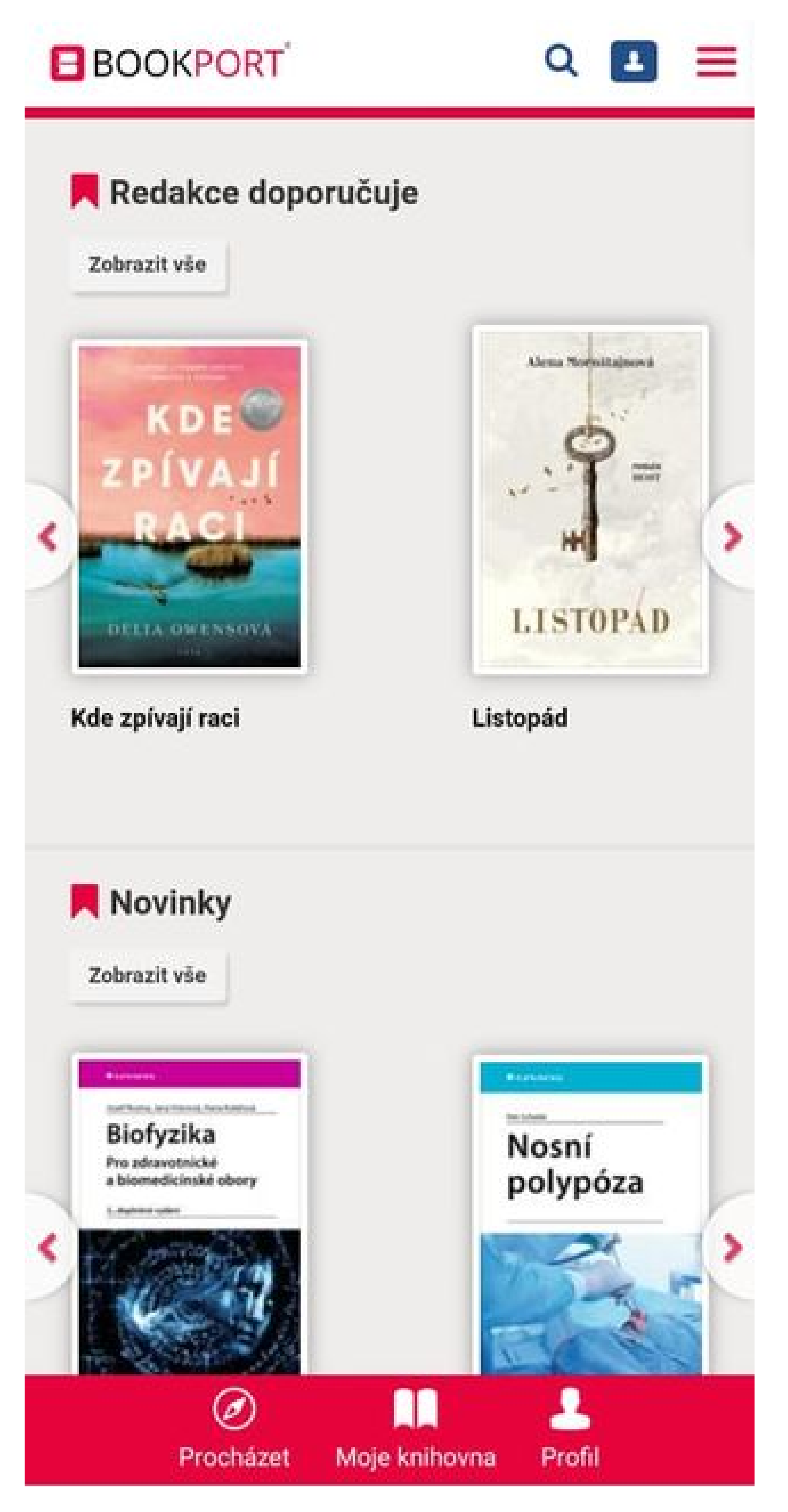

"6. Po rozkliknutí Vámi vybrané knihy je možné knihu číst offline, následně ji najdete v záložce Moje knihovna.